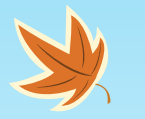

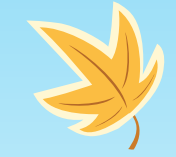

## Introduction to Creating Accessible Documents – Session 2 of 3

Accessible PowerPoint Template Sampler

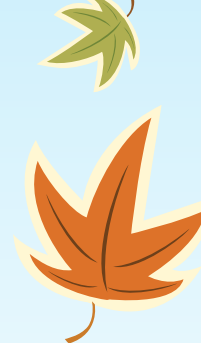

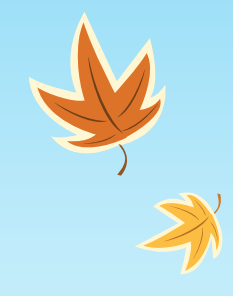

## A Follow Up to Word Accessibility Session 1

- Evaluation numbers and comments
- A follow up to tables, headers and Tab check
- DAT Accessibility Toolbar and how to get it !

| AutoSave ● 0ff) 🗄 🏷 ヾ 〇 🗞 ヾ ⊽                                                                  | quick start docu          | iment session 1a                                               | Table Tools                                                                                                    | Shawn Wright 🦉 | • B                                                                                                    | - a ×    |
|------------------------------------------------------------------------------------------------|---------------------------|----------------------------------------------------------------|----------------------------------------------------------------------------------------------------|----------------|----------------------------------------------------------------------------------------------------|----------|
| File Home Insert Draw Design Lay                                                               | out References Review Hel | p CommonLook Office Accessibility                              | Design Layout 🔎                                                                                                    | Search         | 🖻 Share                                                                                                    | Comments |
| Doc title h1 h4 ≅ Bullets ∨ ∺ Breaks ∨<br>T Title h2 hs ≅ Numbering ∨<br>sT Subtitle h3 hs ≒ ∨ | Insert image Insert table | TOC Header - ab Footnote TOF Footnote Clink Page num - Caption | Image: Second state     Image: Normal + Bold, C ←       Image: Second state     Image: Normal + Bold, C ←       Image: Second state |                | <ul> <li>(2)</li> <li>(2)</li></ul> |          |
| Structure                                                                                      | Images Tables             | Navigation References                                          | Design                                                                                                    | Charts Forms   | Inspect                                                                                                    |          |
|                                                                                                | Quantity                  | Price                                                          | \                                                                                                    |                |                                                                                                    |          |
|                                                                                                | 1                         | \$10                                                           | <b>`</b>                                                                                                    |                |                                                                                                    |          |
|                                                                                                | 10                        | \$9                                                            | <b>`</b>                                                                                                    |                |                                                                                                    |          |
|                                                                                                | 20                        | \$8                                                            |                                                                                                    |                |                                                                                                    |          |
|                                                                                                | 30 or more                | \$7                                                            |                                                                                                    |                |                                                                                                    |          |
|                                                                                                |                           |                                                                |                                                                                                    |                |                                                                                                    |          |

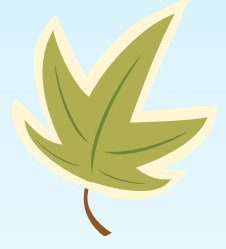

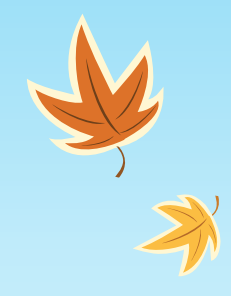

## A Follow Up to Word Accessibility Session 1

- Evaluation numbers and comments
- A follow up to tables, headers and Tab check
- DAT Accessibility Toolbar and how to get it !
- <u>NCDAE Cheatsheets</u>

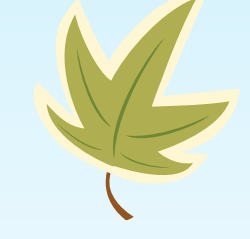

## A Follow Up to Word Accessibility Session 1:DAT

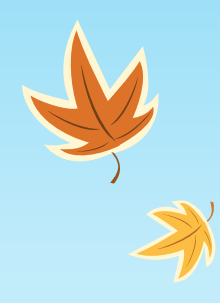

- DAT Accessibility Toolbar and how to get it !
- <u>NCDAE Cheatsheets</u>

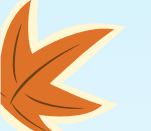

### Microsoft Office

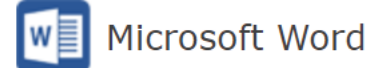

Microsoft Word is currently the most common word processor on the market. Word files can also be the starting point for other files, such as PDF and HTML. Having the correct tools to create accessible Word documents is imperative to improving your institution's accessible content.

- Word 2016 (Windows), added January 2018
- Word 2016 (Mac), added January 2018
- Word 2013 (Windows), added June 2014
- Word 2011 (Mac), updated April 2014
- Word 2007/2010 (Windows), updated April 2014
- PDF Conversion in Word 2007/2010 (Windows), added June 2012

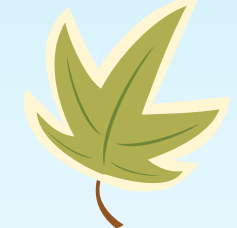

## A Follow Up to Word Accessibility Session 1:NCDAE

- DAT Accessibility Toolbar and how to get it !
- <u>NCDAE Cheatsheets</u>

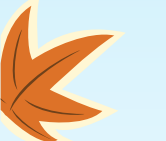

### P 🛐 Microsoft PowerPoint

Microsoft PowerPoint is presentation software typically used to display slides during face-to-face meetings. However, PowerPoint is also often used on the web and with distance education technologies so files must be accessible to users with disabilities.

- PowerPoint 2016 (Windows), added January 2018
- PowerPoint 2016 (Mac), added January 2018
- PowerPoint 2013 (Windows), added June 2014
- PowerPoint 2011 (Mac), updated April 2014
- PowerPoint 2007/2010 (Windows), updated April 2014

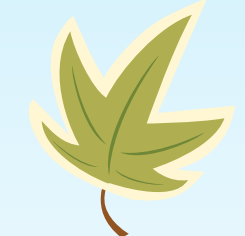

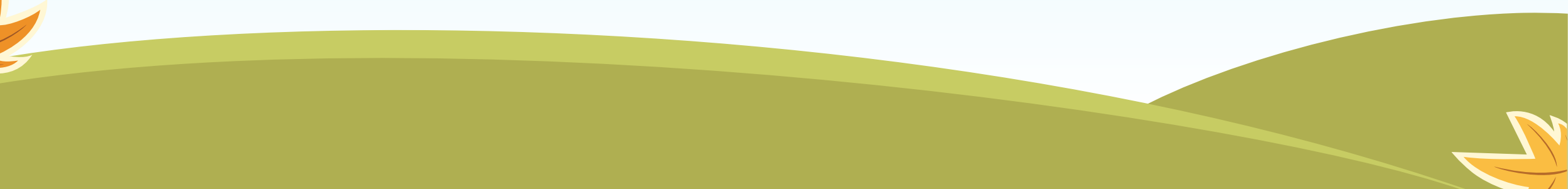

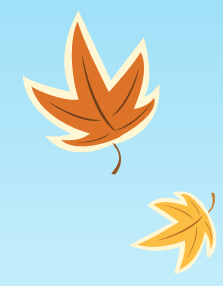

## Table Headers and Accessibility Checker

- Simple Table Demo
- Complex Table Demo
- <u>Accessibility Checker</u>

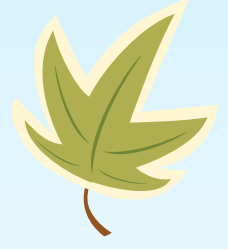

| AutoSave ● 0# 님 ♥ > ○ 용 > マ                                                                                    | quick start docu                                       | ument session 1a                                                                                                    | Table Tools                                                                                                    | Shawn Wright  🐇                           | <b>9</b> 🖸 - | - 0 ×    |
|----------------------------------------------------------------------------------------------------|--------------------------------------------------------|----------------------------------------------------------------------------------------------------|----------------------------------------------------------------------------------------------------|-------------------------------------------|--------------|----------|
| File Home Insert Draw Design La                                                                                | ayout References Review Hel                            | p CommonLook Office Accessibility                                                                                                    | y Design Layout                                                                                                    | ,♀ Search                                 | 🖻 Share      | Comments |
| ✤ Doc title h1 h4 	Bullets 		 H Breaks<br>T Title h2 hs 	Bullets 		 H Breaks<br>ST Subtitle h3 hs<br>Structure | Insert image I Insert table Set alt-text Images Tables | TOC <sup>™</sup> Header × <sup>™</sup> Ab <sup>i</sup> Footnote         ab <sup>i</sup> Footnote        TOF <sup>™</sup> Footer × <sup>™</sup> Endnote        Link <sup>™</sup> Page num × <sup>™</sup> Caption        Navigation        References | t≣ v H v Normal + Bo<br>Times New F<br>times New F<br>times New F<br>times New F<br>times New F<br>times New F<br>times New F<br>times New F | ld, C ↓ ↓ ↓ ↓ ↓ ↓ ↓ ↓ ↓ ↓ ↓ ↓ ↓ ↓ ↓ ↓ ↓ ↓ | Inspect      | _        |
|                                                                                                    | Quantity<br>1                                          | Price \$10 \$9                                                                                                    | $\setminus$                                                                                                    |                                           |              | *        |
|                                                                                                    | 20<br>30 or more                                       | \$8<br>\$7                                                                                                    |                                                                                                    |                                           |              |          |
|                                                                                                    |                                                        |                                                                                                    |                                                                                                    |                                           |              |          |
|                                                                                                    |                                                        |                                                                                                    |                                                                                                    |                                           |              |          |
|                                                                                                    |                                                        |                                                                                                    |                                                                                                    |                                           |              |          |

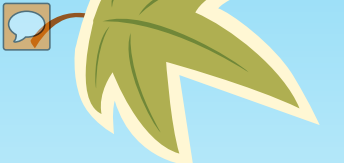

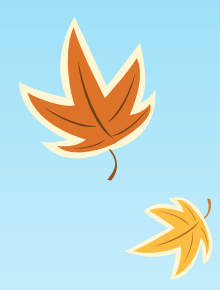

## Table Headers and Accessibility Checker

- Simple Table Demo
- Complex Table Demo

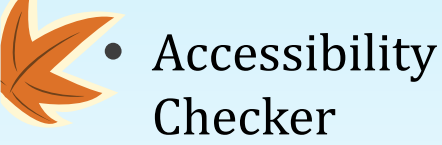

### CREATING ACCESSIBLE MICROSOFT WORD 2016 DOCUMENTS (WINDOWS)

#### Heading Styles

*Create a uniform heading structure through use of styles in Word.* This allows screen readers to navigate a document and improves accessiblity for everyone.

- 1. Start a new line to create a heading, or select text to change to a heading.
- 2. Open the *Home* tab, and choose the appropriate heading in the *Styles* panel.
- 3. Headings 1, 2, or 3 can also be assigned using *Ctrl* + *Alt* + *1*, *2*, or *3*, respectively.

#### v View 🛛 Tell me what you want to do....

| ·治· 頭頭 斜                  | ٩.   | AaBbCcDr | AaBbCcDt  | AaBbCo    | AaBbCcC   | AaBbCcD   |
|---------------------------|------|----------|-----------|-----------|-----------|-----------|
| = <b>1</b> - <b>∆</b> - ⊞ |      | 1 Normal | т No Spac | Heading 1 | Heading 2 | Heading 3 |
| Paragraph                 | - 12 |          |           |           |           | Styles    |

#### Alternative Text

*Images can be given appropriate alternative text in Word.* Alt text is read by a screen reader in a Word file and should remain intact when exporting to HTML or PDF.

1. Right-click on the image and select *Format Picture*.

#### Lists

Use *true numbered and bulleted lists* to emphasize a point or a sequence of steps.

- 1. Select the *Home* tab on the ribbon.
- Choose the Numbered List or Bulleted List option from the Paragraph group.

| file  | Home          | nsert | Design         | Layout  | References | Mailings      | Review    | View |
|-------|---------------|-------|----------------|---------|------------|---------------|-----------|------|
| 10    | X. Ca.        | Cali  | bri (Body)     | 11 - /  | A Aa-      | ₩ H+          | E + 977 + | E E  |
| Paste | Format Painte | 8     | I <u>U</u> = a | ы х, х' | A . 2 . 1  | <b>▲</b> • ■= | 3         | ~    |
|       | Dieboard      | 6     | _              | Fort    |            | 100           | Tanatri   | NID  |

#### Hyperlinks

Insert Heperlerk

Word *automatically creates a hyperlink* when a user pastes a full URL onto a page. These may not make sense to screen reader users, so make sure the link text is unique.

- Select a hyperlink, right click, and select *Hyperlink* or hit *Ctrl + k*.
- Change the text in the *Text to Display* field to a more meaningful description.

-Dia Co

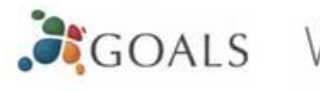

### Data Tables

Accessible tables need a *clear table structure* and *table headers* to help guide a screen reader user.

 Select the *Insert* tab on the ribbon, then select *Table > Insert Table*.

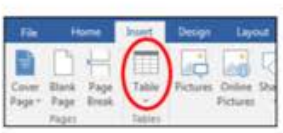

2. To add table headers to the first row, select

Table Tools > Layout on the ribbon, then choose the Repeat Header Rows option in the Data section.

|        |            |         |     | Dor                   | ouments - We | ind .        |                 |      |                      |    |
|--------|------------|---------|-----|-----------------------|--------------|--------------|-----------------|------|----------------------|----|
| Design | Layest     | V Tella | -   | at you want to da     |              |              |                 |      | _                    |    |
| 8      | []Huge     | 0.29    | :   | III Dottribute Rows   |              | A            |                 | ₹J   | 1                    | 1  |
| Addf8  | and Watter | 6.89    | 1   | III Datrikule Columns | 196          | Test         | Cell<br>Margins | -    | Repail<br>Header Row | 6  |
|        |            | OIL     | 14. |                       |              | digeneral di | 1               | 1994 | 0                    | 14 |

Options in the **Design** tab may be used to change appearance but will not provide the necessary accessibility information.

### Accessibility Checker

CI FH IC

Word includes an accessibility resource that *identifies accessibility issues*.

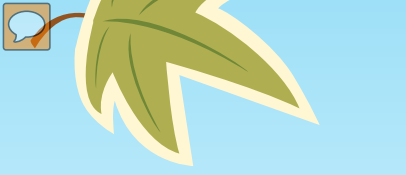

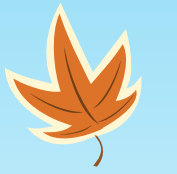

## Table Headers and Accessibility Checker:Data Tables

- Simple Table Demo
- Complex Table Demo

• Accessibility Checker

### Data Tables

Accessible tables need a *clear table structure* and *table headers* to help guide a screen reader user.

 Select the *Insert* tab on the ribbon, then select *Table > Insert Table*.

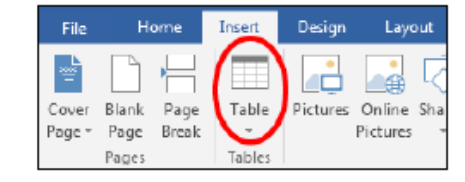

2. To add table headers to the first row, select

*Table Tools > Layout* on the ribbon, then choose the *Repeat Header Rows* option in the *Data* section.

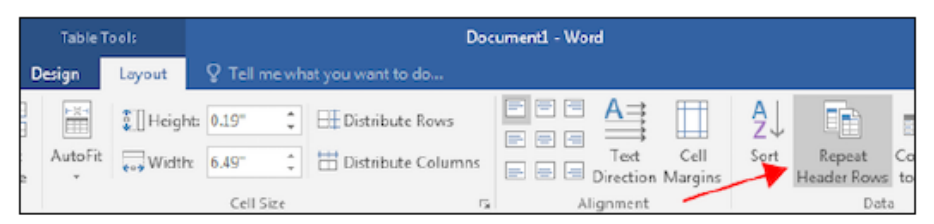

Options in the *Design* tab may be used to change appearance but will not provide the necessary accessibility information.

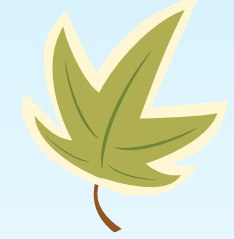

## Table Headers and Accessibility Checker: Accessibility Checker

- Simple Table Demo
- Complex Table Demo
- <u>Accessibility Checker</u>

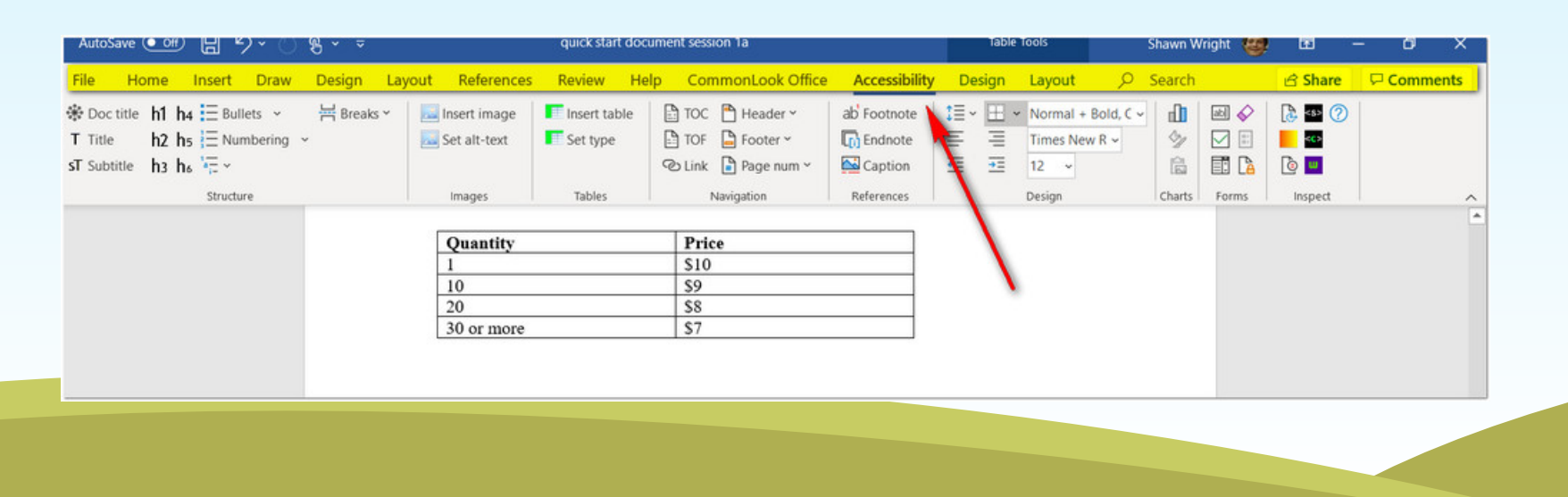

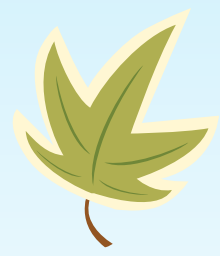

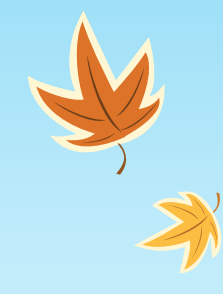

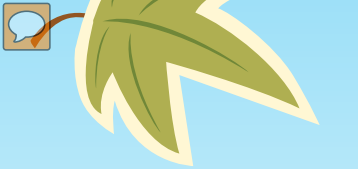

### DAT Document Demo

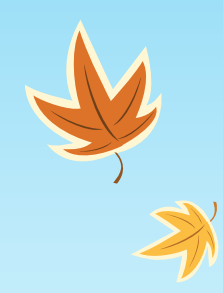

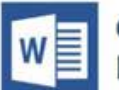

### **CREATING ACCESSIBLE MICROSOFT WORD 2016 DOCUMENTS (WINDOWS)**

#### **Heading Styles**

Create a uniform heading structure through use of styles in Word. This allows screen readers to navigate a document and improves accessiblity for everyone.

- 1. Start a new line to create a heading, or select text to change to a heading.
- 2. Open the *Home* tab, and choose the appropriate heading in the Styles panel.
- 3. Headings 1, 2, or 3 can also be assigned using Ctrl + Alt + 1, 2, or 3, respectively.

| Review View Q Tell                     | ne what you v        | want to do            |                     |                      | _                  |
|----------------------------------------|----------------------|-----------------------|---------------------|----------------------|--------------------|
| - 19:- 10:00 封 ¶<br>■ ■ 10:- 10:- 10:- | AaBbCcDc<br>1 Normal | AaBbCcDr<br>T No Spac | AaBbCt<br>Heading 1 | AaBbCcE<br>Heading 2 | AaBbCcl<br>Heading |
| Paragraph 15                           |                      |                       |                     |                      | Styles             |

### **Alternative Text**

Images can be given appropriate alternative text in Word. Alt text is read by a screen reader in a Word file and should remain intact when exporting to HTML or PDF.

1. Right-click on the image Format Picture and select Format Picture. A dialog will appear

Lists

Use true numbered and bulleted lists to emphasize a point or a sequence of steps.

- 1. Select the Home tab on the ribbon.
- 2. Choose the Numbered List or Bulleted List option from the Paragraph group.

| file  | Home          | hoert | Design       | Layout  | References | Mailings      | Review View  |
|-------|---------------|-------|--------------|---------|------------|---------------|--------------|
| 113   | X ca          | Cal   | ibri (Body)  | - 11 -  | A A Aa-    | <b>₩</b> E :  | 5-VE - 51 51 |
| Paste | Format Painte | 8     | I <u>U</u> + | ж н, н' | A . Z .    | <b>▲</b> • ■= |              |
|       | Dipboard      | 6     |              | Fort    |            | 10            | Fanagraph    |

### **Hyperlinks**

Insert Hyperlink

Word automatically creates a hyperlink when a user pastes a full URL onto a page. These may not make sense to screen reader users, so make sure the link text is unique.

- 1. Select a hyperlink, right click, and select Hyperlink or hit Ctrl + k.
- 2. Change the text in the Text to Display field to a more meaningful description.

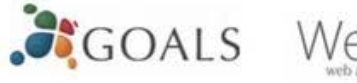

### **Data Tables**

Accessible tables need a *clear table structure* and *table* headers to help guide a screen reader user.

1. Select the Insert tab on the ribbon, then select Table > Insert Table.

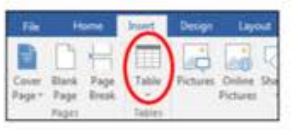

2. To add table headers to the first row, select

Table Tools > Layout on the ribbon, then choose the Repeat Header Rows option in the Data section.

| 14     |               |        | Dee                 | ourments - Word |                    |          |                        |   |
|--------|---------------|--------|---------------------|-----------------|--------------------|----------|------------------------|---|
| Design | Layout        |        |                     |                 |                    |          |                        |   |
|        | E Iltuge      | 0.39 : | III Dottikule Rows  | DEE A           | [ □                | <u>A</u> | 1                      |   |
| -      | ofs and water | 6.02   | E Datrikute Columns | E B B Deech     | Cell<br>on Margins | -        | Repail<br>Header Roser | 0 |
|        |               | CHISH  |                     | Alanter         | -                  | 1        | Det                    |   |

Options in the **Design** tab may be used to change appearance but will not provide the necessary accessibility information.

### Accessibility Checker

Word includes an accessibility resource that *identifies* accessibility issues.

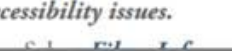

U.D. . . . .

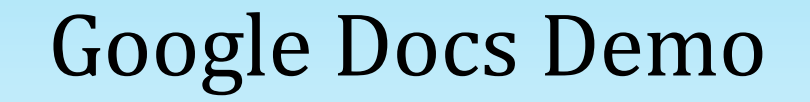

k

Let's make this a H2 Normal paragraph text

A link to DAT

Domino's Pizza was just dealt a Supreme Court blow that could reshape the ADA in the digital era

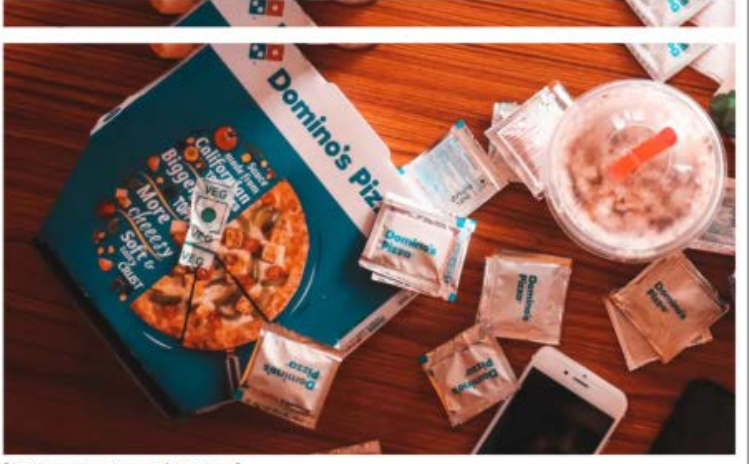

[Photo: Vishu Gowda/Unsplash]

Bulleted List
List item 2

### **Grackle Docs** and Section 508

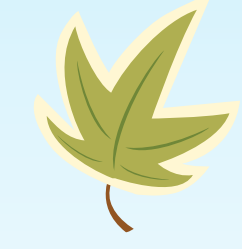

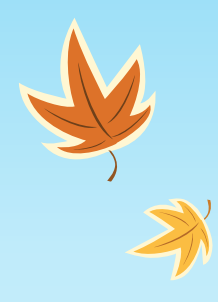

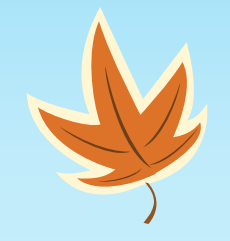

# Applying Section 508 to PowerPoint

### W3C's WCAG Priorities (World Wide Web Consortium) (Web Content Accessibility Group)

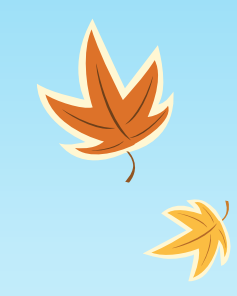

Each checkpoint has a priority level assigned by the Working Group based on the checkpoint's impact on accessibility.

### A [Priority 1]

A Web content developer must satisfy this checkpoint. Otherwise, one or more groups will find it **impossible** to access information in the document. Satisfying this checkpoint is a basic requirement for some groups to be able to use Web documents.

### AA [Priority 2]

A Web content developer should satisfy this checkpoint. Otherwise, one or more groups will find it **difficult** to access information in the document. Satisfying this checkpoint will remove significant barriers to accessing Web documents.

### AAA [Priority 3]

A Web content developer may address this checkpoint. Otherwise, one or more groups will find it **somewhat difficult** to access information in the document. Satisfying this checkpoint will improve access to Web documents.

Some checkpoints specify a priority level that may change under certain (indicated) conditions.

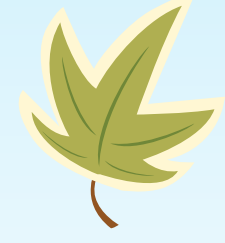

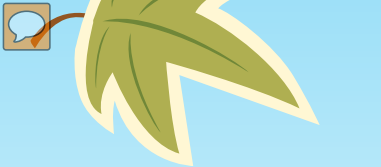

## The Four Principles of Accessibility

(From WCAG for web pages but can be extended to other electronic content like PDF Documents

Web Content must be:

**Perceivable** - Information and user interface components must be presentable to users in ways they can perceive.

This means that users must be able to perceive the information being presented (it can't be invisible to all of their senses)

**Operable** - User interface components and navigation must be operable.

This means that users must be able to operate the interface **(the interface cannot require interaction that a user cannot perform)** 

**Understandable** - Information and the operation of user interface must be understandable.

This means that users must be able to understand the information as well as the operation of the user interface **(the content or operation cannot be beyond their understanding)** 

**Robust** - Content must be robust enough that it can be interpreted reliably by a wide variety of user agents, including assistive technologies.

This means that users must be able to access the content as technologies advance **(as technologies and user agents evolve, the content should remain accessible)** 

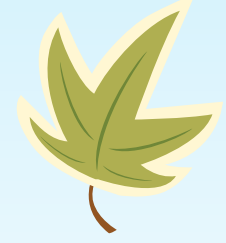

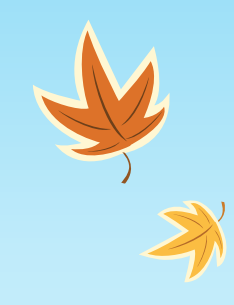

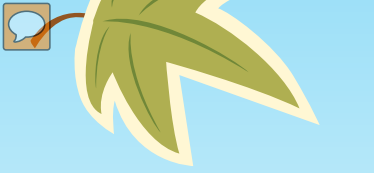

## Section 508

### The Checkpoints

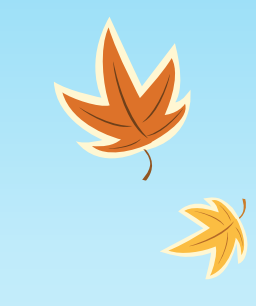

- (a) Text Tags (b) Multimed (c) Color (d) Readabili (e) Server-Sid (f) Client-Side
  - (b) Multimedia Presentations
    (c) Color
    (d) Readability
    (e) Server-Side Image Maps
    (f) Client-Side Image Maps
    (g)&(h) Data Table
    (i) Frames

(j) Flicker Rate
(k) Text-Only Alternative
(l) Scripts
(m) Applets and Plug-Ins
(n) Electronic Forms
(o) Navigation Links
(p) Time Delays

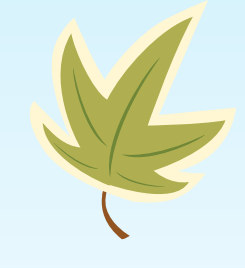

Initially created for HTML A modified (reduced) version of W3C's WCAG 1.0 Priority 1 checkpoints

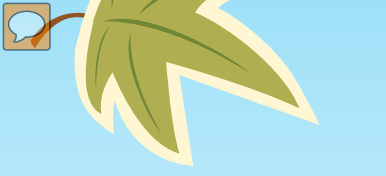

## The Checkpoints and PowerPoint

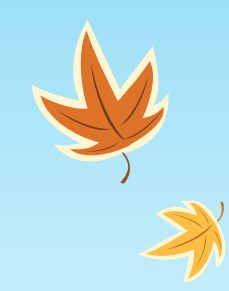

### **Relevant Checkpoints**

- (a) text tags
- (c) color
- (d) readability
- (g+h) data tables
- (p) timed response
  - Transitions/animations between slides

### **Not Applicable Checkpoints**

- The other checkpoints (with some notes)
  - (b) Multimedia Presentations
  - (j) Flicker Rate
  - (k) Text Only Pages

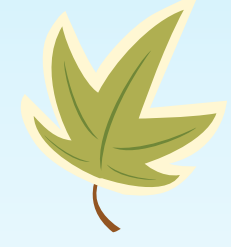

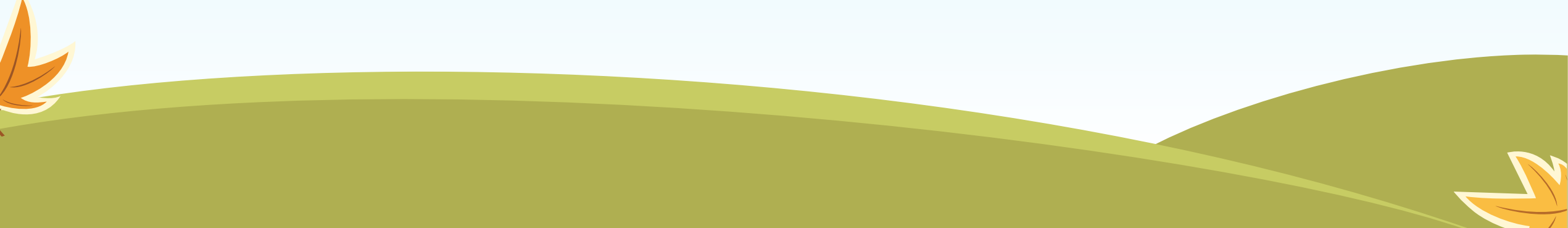

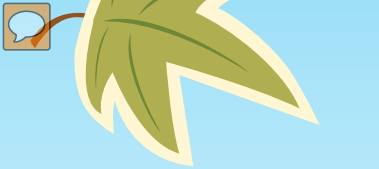

## **Other Important Considerations**

- Simple Slides
- Multi-Object Slides
- Reading Order (yes, it's a checkpoint)
- Data Tables (this is 2 checkpoints!)
  - Drawn in PPT
  - Imported from Excel
  - Imported from Word
  - Imported as an Image
  - Lists (including Nested and Long Lists)
  - Images, charts, clip art, smart art, and shapes
  - Hyperlinks
  - Text Boxes

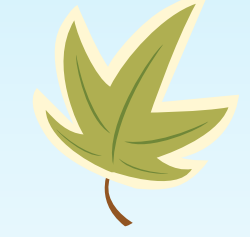

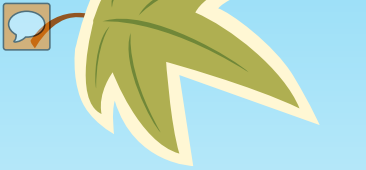

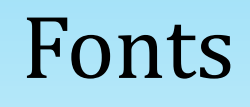

Recommended Fonts –

- Times New Roman
- Verdana
- Arial
- Tahoma
- Helvetica
- Calibri

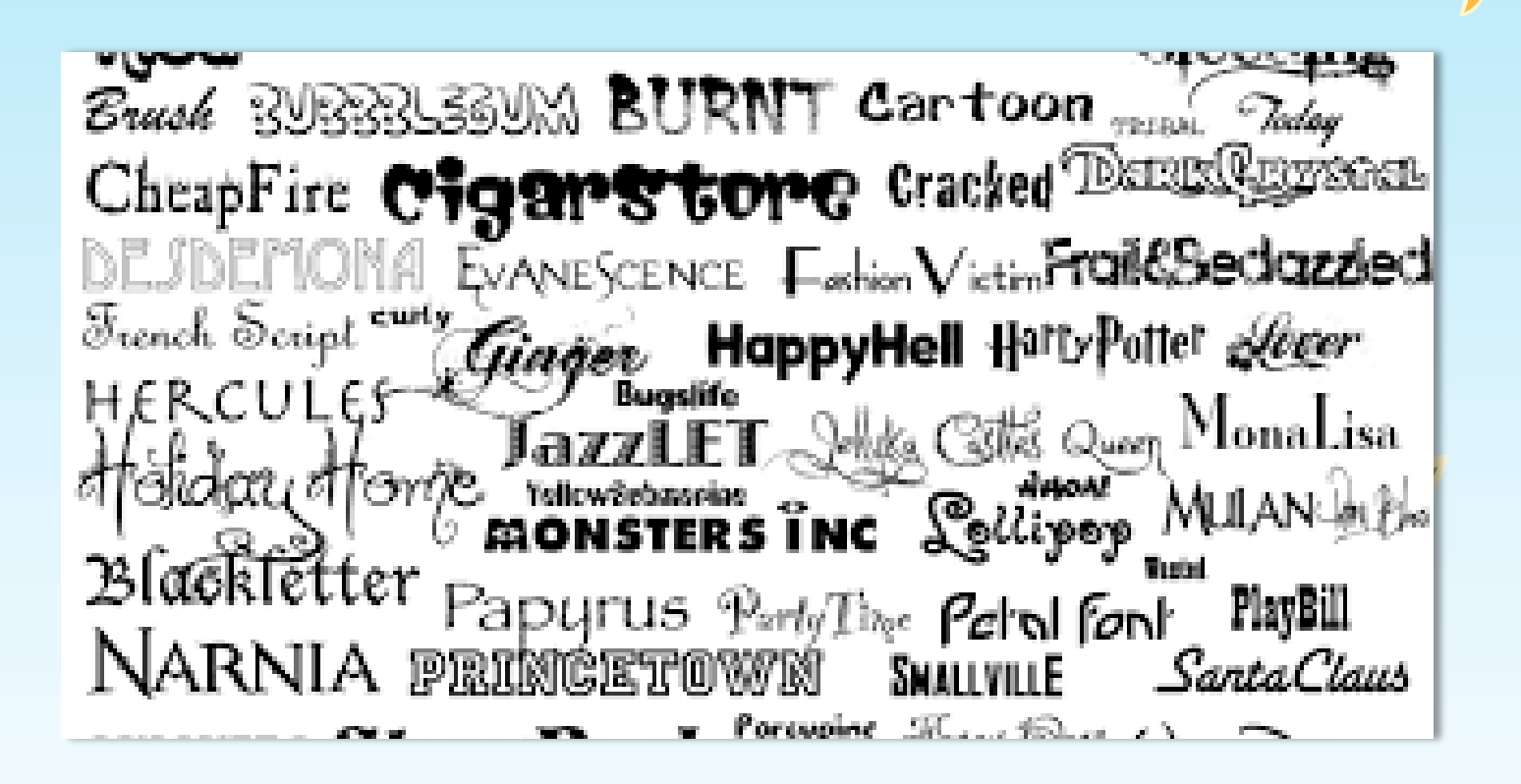

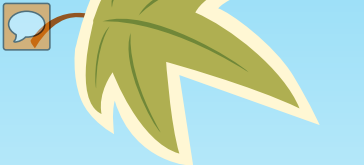

K

## Slide Layouts

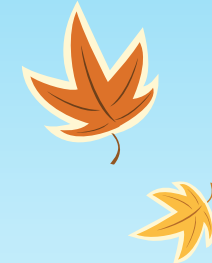

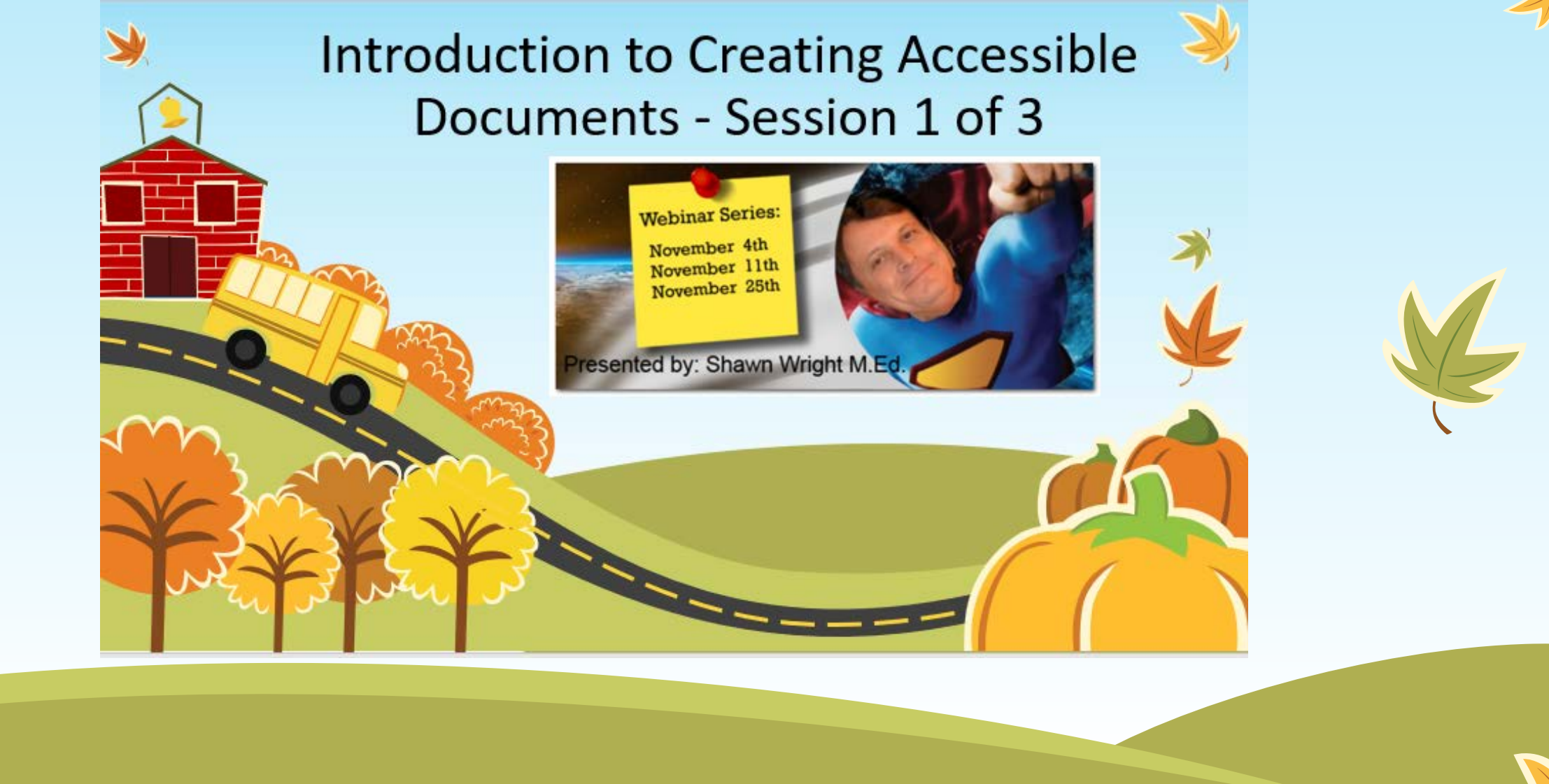

## **Reading Order**

### My Interest in Document and Content Accessibility Stems From the Need to:

- Build an Accessible Learning Management System (LMS)
- Offer Accessible Course Content (Videos/Documents and Quizzes)
- Train on Designing Accessible Documents and Course Content
- U of I technology training instructor since 1997
- Joined CDHD/ITC project in 2003
- Developed ITC LMS Project w/ emphasis on accessibility
- Designed content accessibility training program 4 years ago
- ITC has been recognized nationally for accessibility implementation

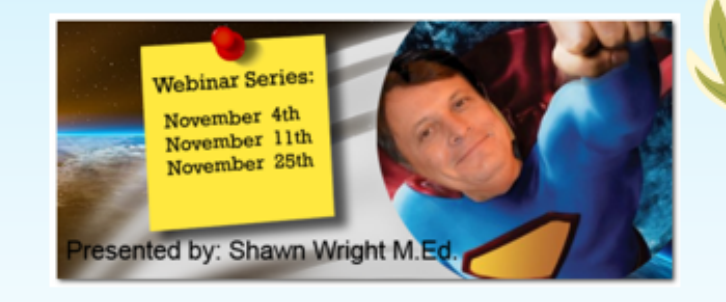

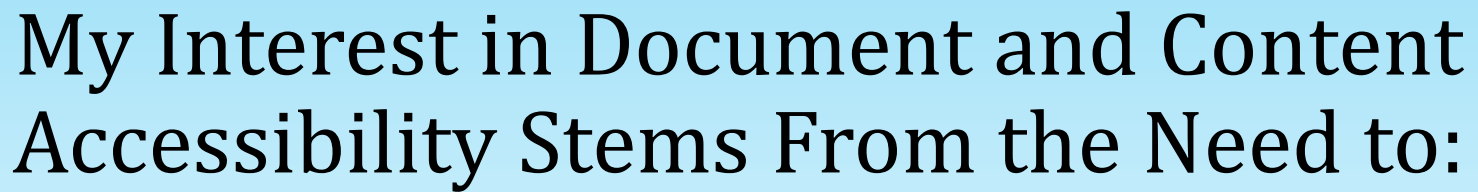

- Build an Accessible Learning Management System (LMS)
- Offer Accessible Course Content (Videos/Documents and Quizzes)
- Train on Designing Accessible **Documents and Course Content**

- Build an Accessible Learning Management System (LMS)
- Offer Accessible Course Content (Videos/Documents and Quizzes)
- Train on Designing Accessible **Documents and Course Content**

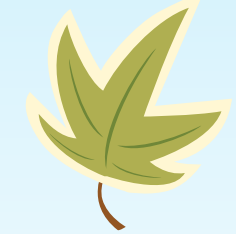

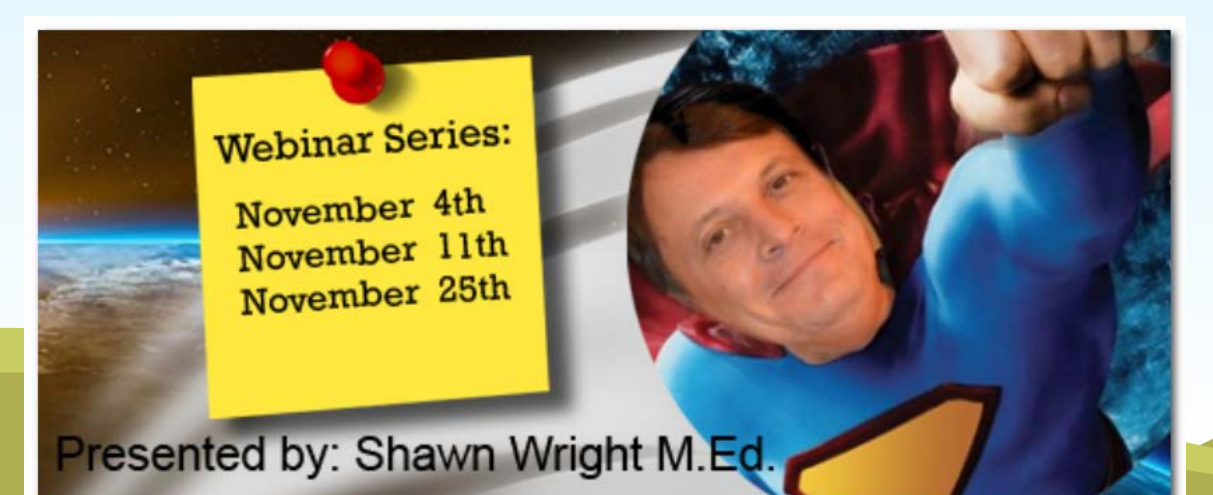

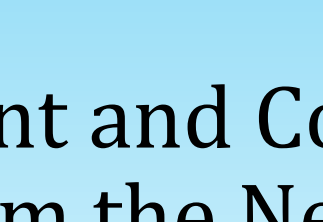

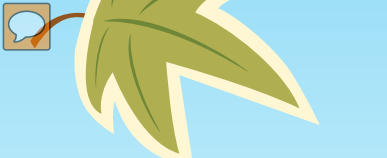

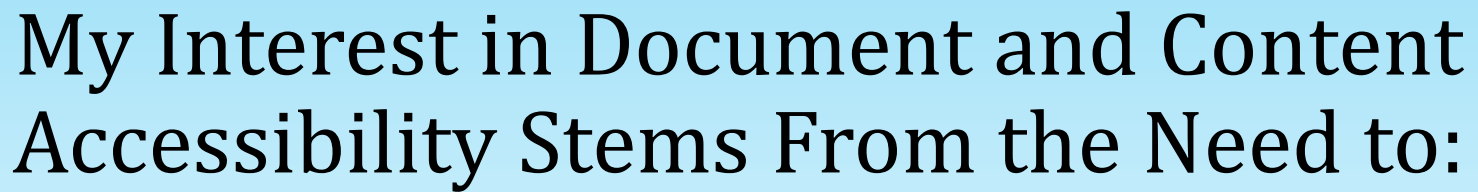

- Build an Accessible Learning Management System (LMS)
- Offer Accessible Course Content (Videos/Documents and Quizzes)
- Train on Designing Accessible **Documents and Course Content**

- Build an Accessible Learning Management System (LMS)
- Offer Accessible Course Content (Videos/Documents and Quizzes)
- Train on Designing Accessible **Documents and Course Content**

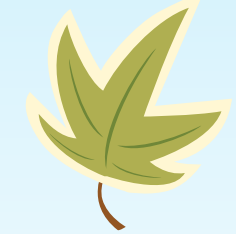

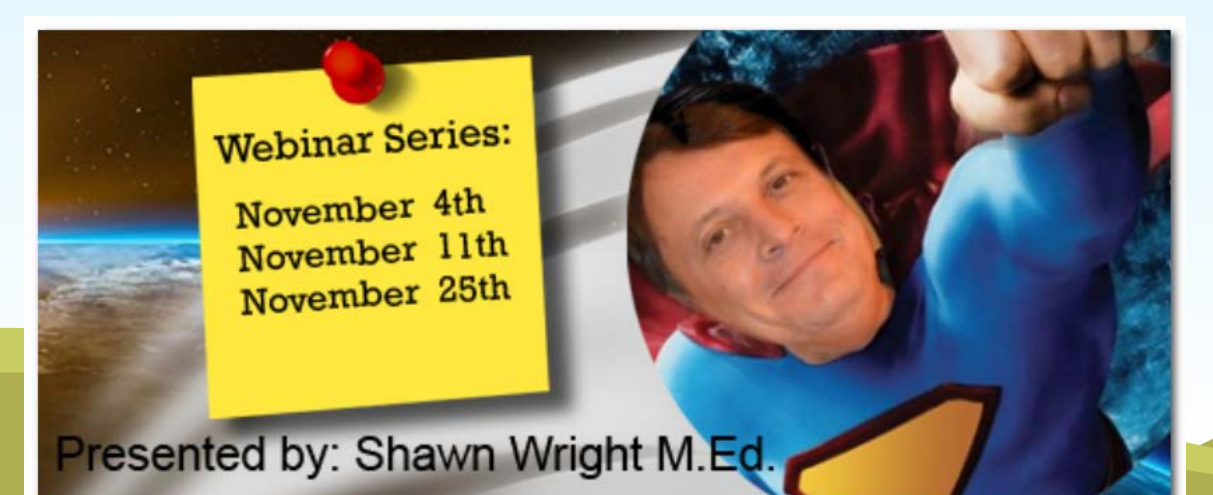

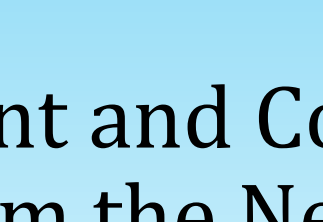

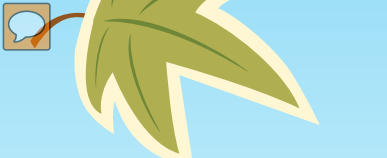

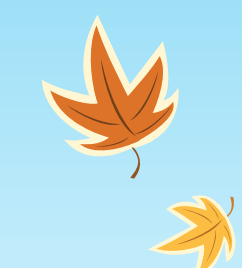

## Two Content Layout with Table

- First bullet point here
- Second bullet point here
- Third bullet point here

| Class   | Group 1 | Group 2 |
|---------|---------|---------|
| Class 1 | 82      | 95      |
| Class 2 | 76      | 88      |
| Class 3 | 84      | 90      |

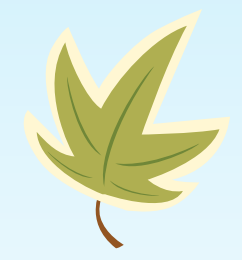

### Accessible PowerPoint Templates

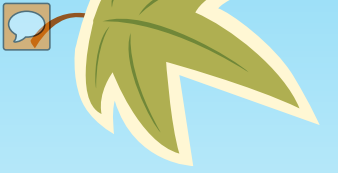

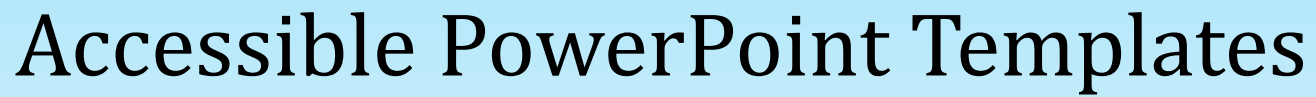

### Accessible PowerPoint Templates

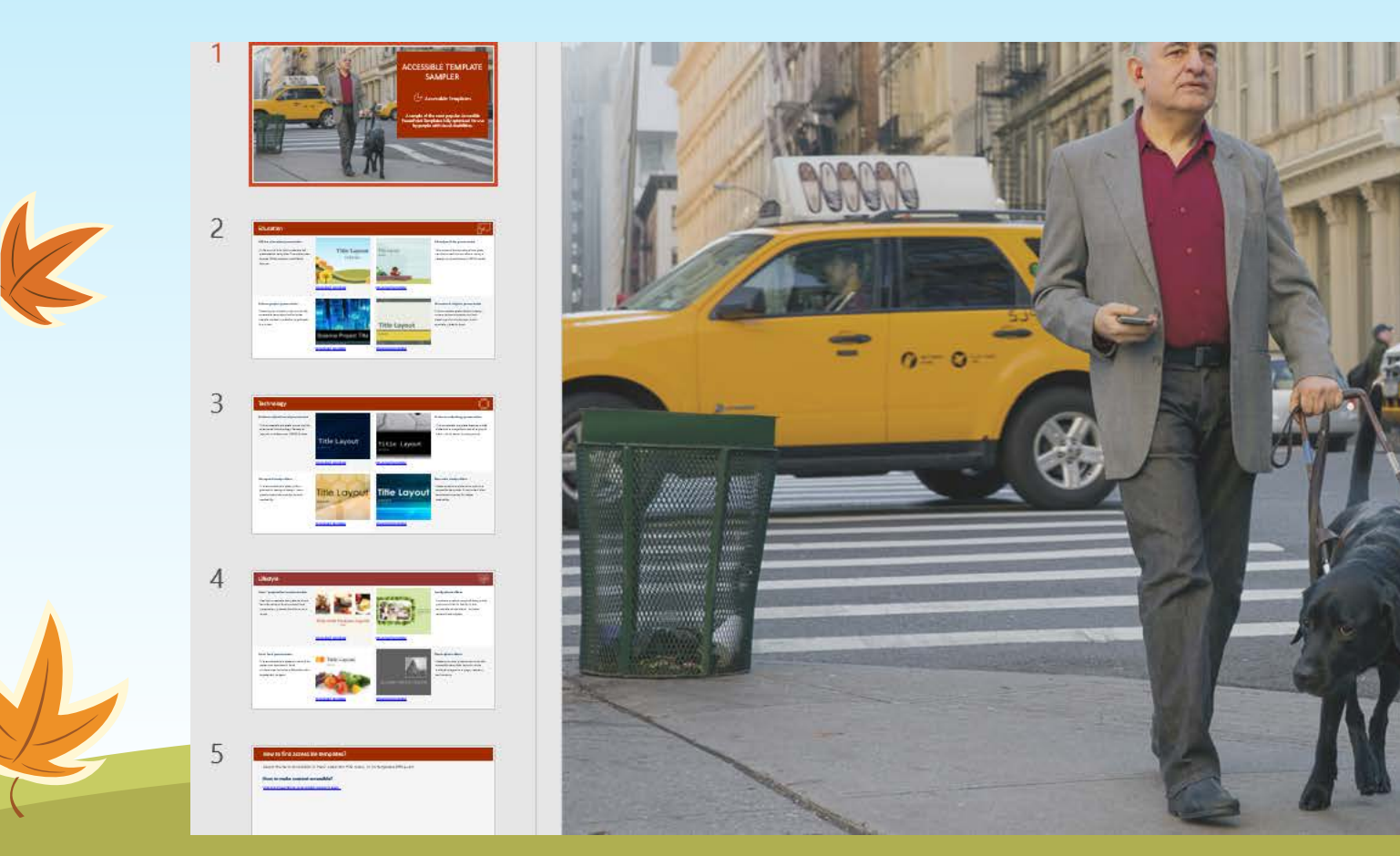

### ACCESSIBLE TEMPLATE SAMPLER

### $(\uparrow \tau)$ Accessible Templates

A sample of the most popular Accessible PowerPoint Templates fully optimized for use by people with visual disabilities.

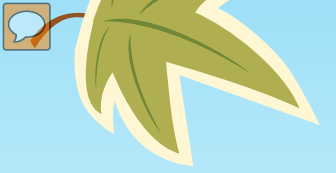

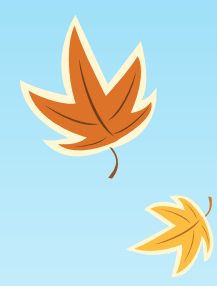

## Accessible PowerPoint Templates: Educational

### Accessible PowerPoint Templates

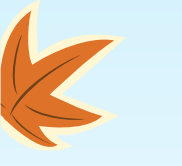

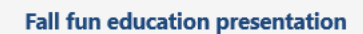

Children will love this accessible fall presentation template. The widescreen format (16:9) contains modifiable layouts.

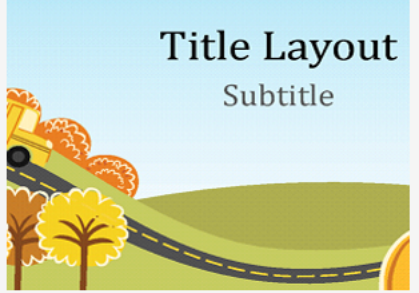

Download template

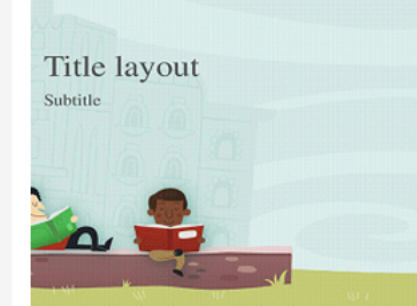

Download template

### Schoolyard kids presentation

This accessible educational template can be turned into an album using a variety of photo frames (16X9 format).

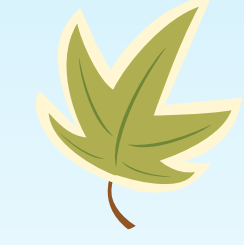

#### Science project presentation

Present your science project with this accessible template that includes sample content, variables, hypothesis & a chart.

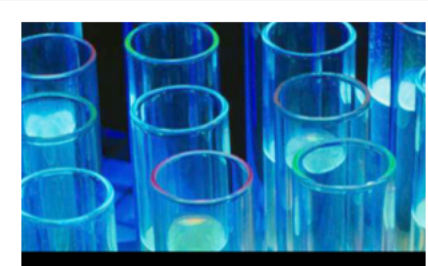

### Science Project Title

Download template

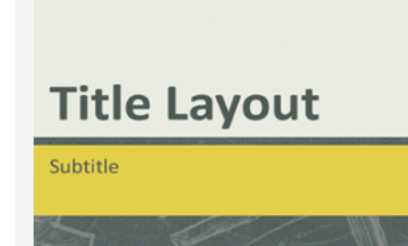

Download template

#### **Educational subjects presentation**

This accessible presentation's design covers various subjects via chalk drawings of a microscope, math symbols, globe & book.

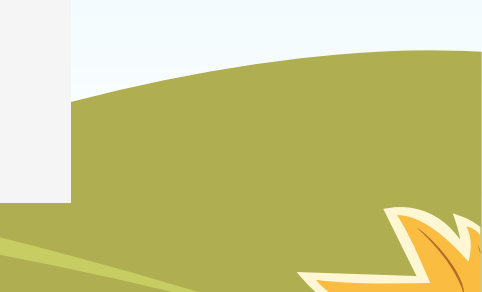

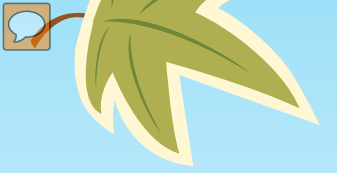

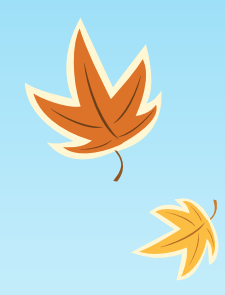

## Accessible PowerPoint Templates: Business

### Accessible PowerPoint Templates

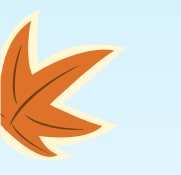

#### **Business digital tunnel presentation**

This accessible template works well for science and technology. Variety of layouts in widescreen (16X9) format.

| Title    | Layout |
|----------|--------|
| SUBTITLE |        |

Download template

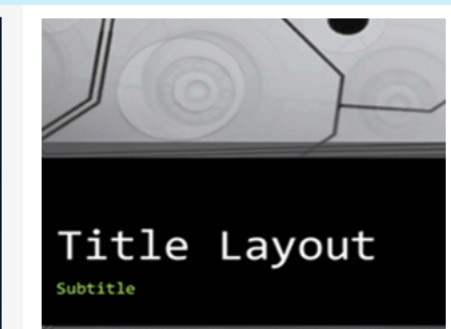

Download template

#### Business technology presentation

This accessible template features a title slide with a magnified view of a gray & black circuit board in background.

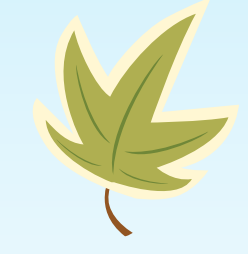

#### Hexagonal design slides

This accessible template, with a geometric hexagon design, has a translucent white overlay for text readability.

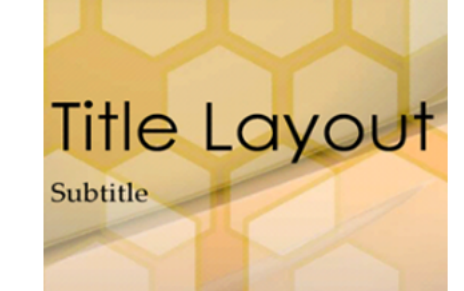

Download template

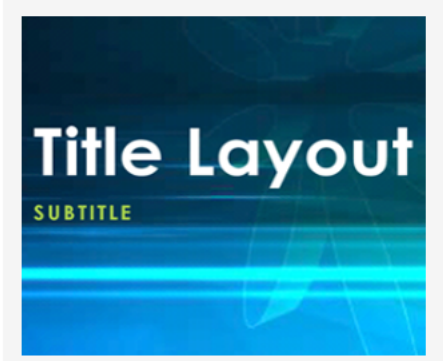

Download template

#### Blue atom design slides

Create academic slide show with this accessible template. It has a dark blue translucent overlay for better readability.

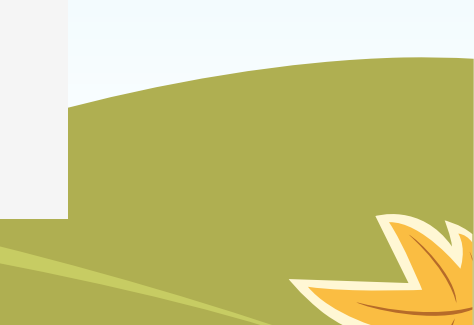

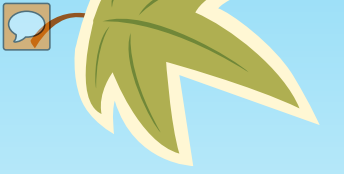

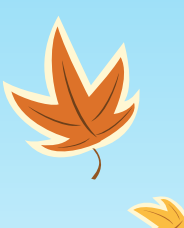

## Accessible PowerPoint Templates:Photo Templates

### Accessible PowerPoint Templates

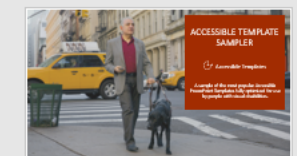

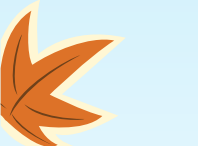

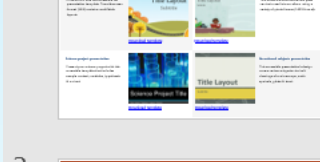

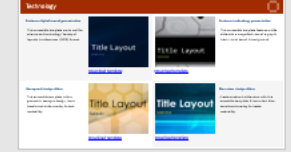

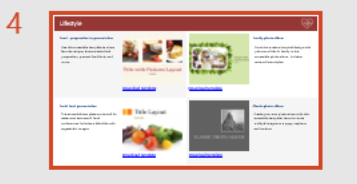

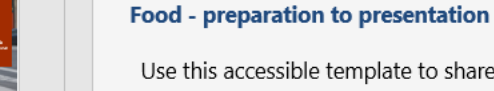

Use this accessible template to share favorite recipes, demonstrate food preparation, present food facts, and more.

Fresh food presentation

restaurant business & food

vegetables' images.

This accessible template works well for

conferences. Includes a title slide with

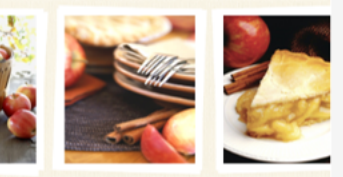

Title with Pictures Layout

Download template

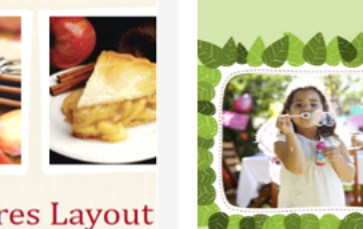

at

Download template

#### Family photo album

icture with

ption lavou

Combine a nature-inspired design with pictures of kids & family in this accessible photo album. Includes various frame styles.

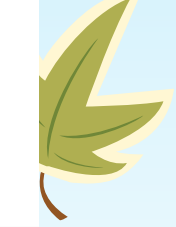

#### **Classic photo album**

Create your own photo show with this accessible template. Learn to make multiple images on a page, captions, and borders.

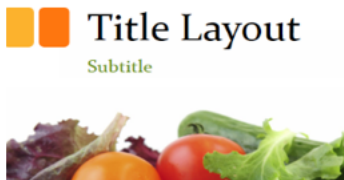

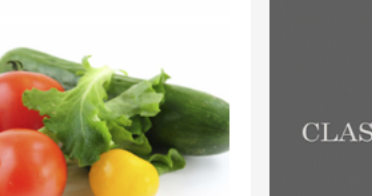

Download template

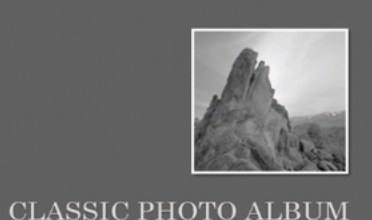

#### Download template

d template

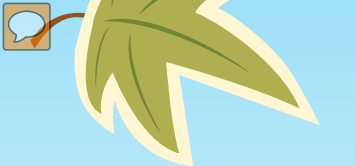

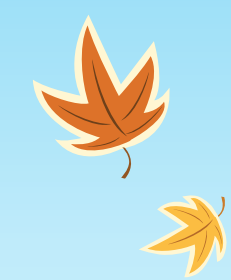

## **Pre-Configured Layouts**

- First bullet point here
- Second bullet point here
- Third bullet point here

| Class   | Group 1 | Group 2 |
|---------|---------|---------|
| Class 1 | 82      | 95      |
| Class 2 | 76      | 88      |
| Class 3 | 84      | 90      |

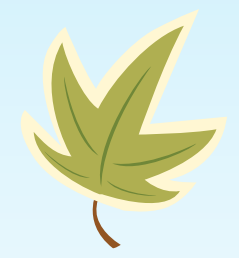

### Accessible PowerPoint Templates

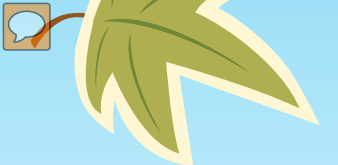

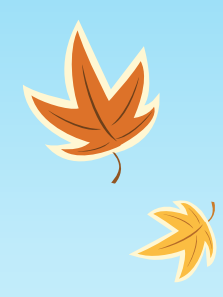

## Easy Bulleted Lists (Two Column Layout)

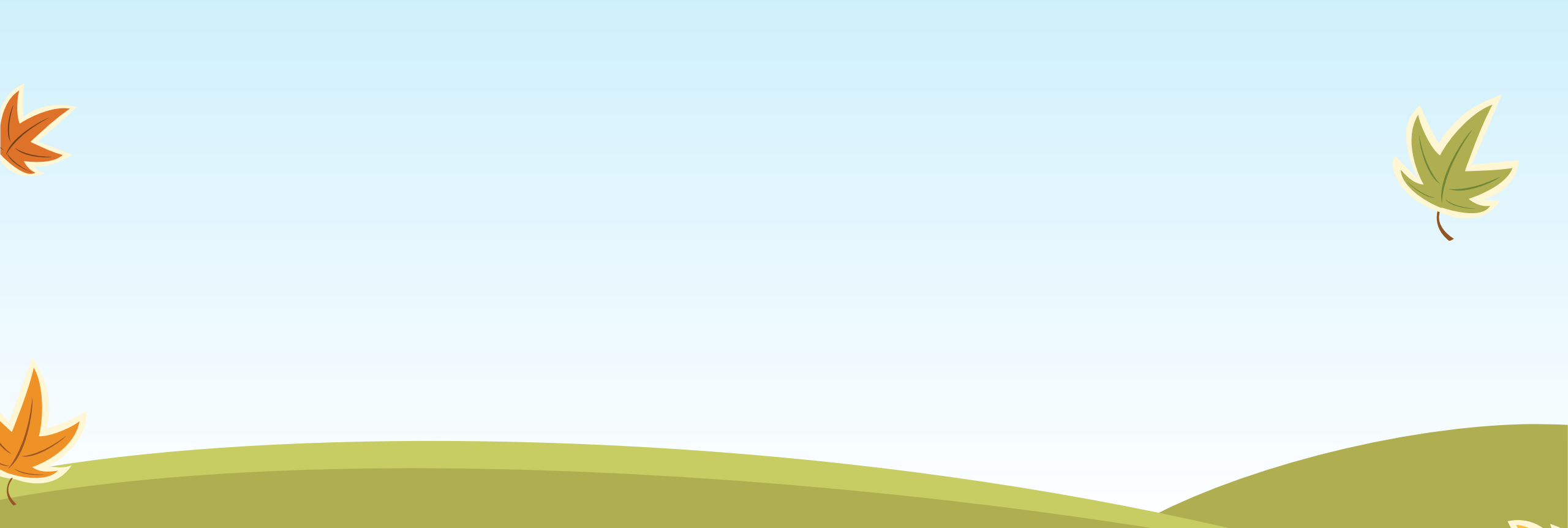

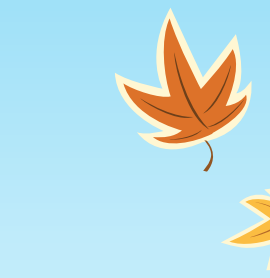

## Easy Bulleted Lists (Two Column Layout):Demo

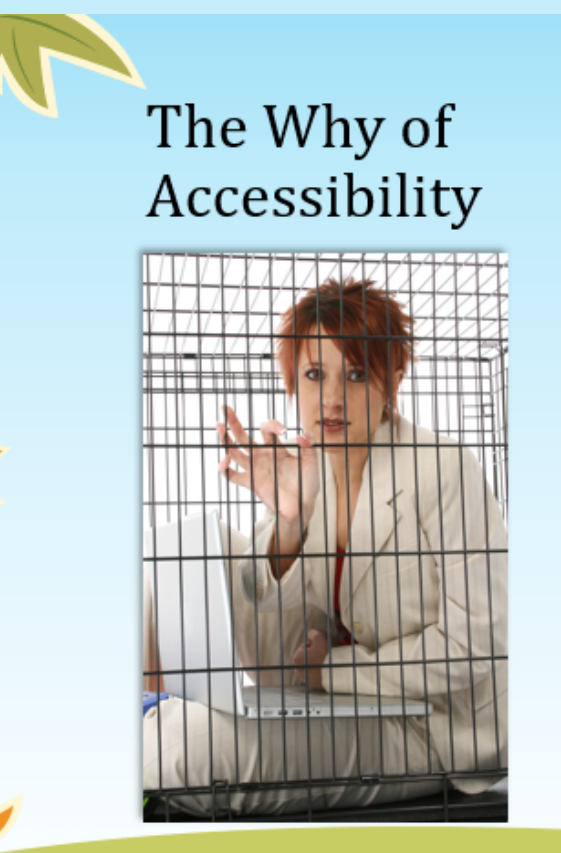

### INTRODUCTION

For the majority of us maneuvering through websites, reading attachments to emails, completing applications, and requesting online information seems to be a relatively easy task.

- But for the 3 out of every 100 individuals that either due to low vision or blindness, uses a screen reader, tasks like these can be daunting.
- An estimated 48.9 million people, or 19.4% of the noninstitutionalized civilians, have a disability. An estimated 24.1 million people have a severe disability. An estimated 34.2 million people, or 17.5%, have a functional limitation.

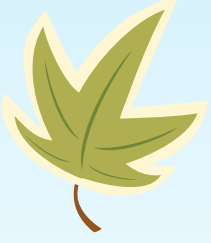

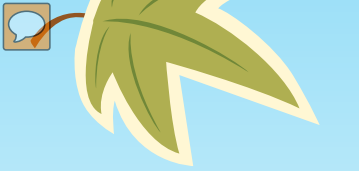

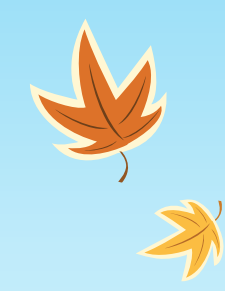

## The Why of Accessibility

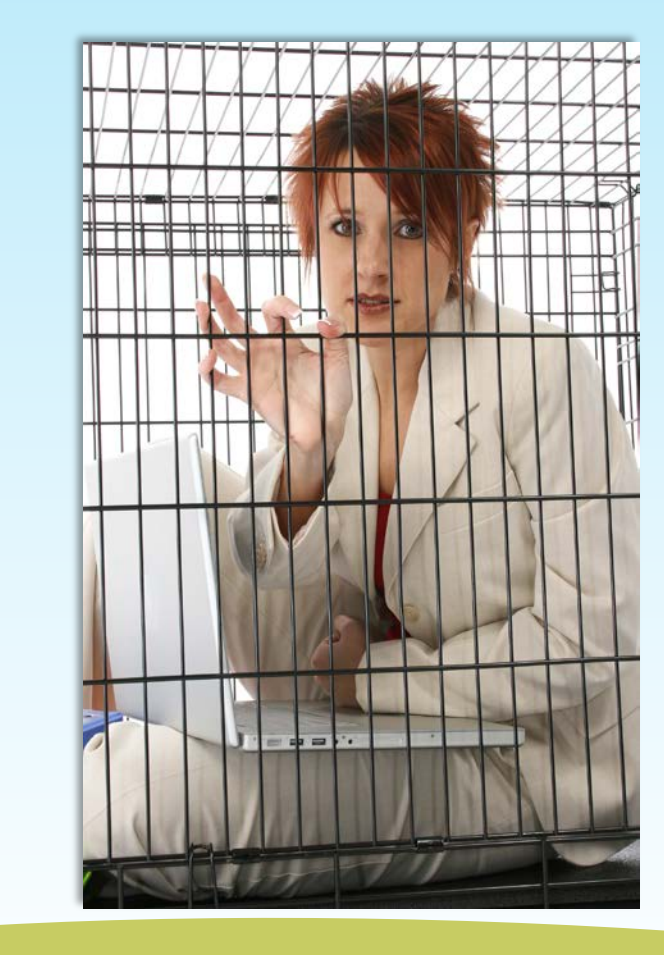

• INTRODUCTION

For the majority of us maneuvering through websites, reading attachments to emails, completing applications, and requesting online information seems to be a relatively easy task.

• But for the 3 out of every 100 individuals that either due to low vision or blindness, uses a screen reader, tasks like these can be daunting.

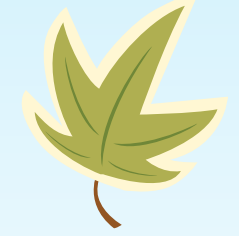

• An estimated 48.9 million people, or 19.4% of the non-institutionalized civilians, have a disability. An estimated 24.1 million people have a severe disability. An estimated 34.2 million people, or 17.5%, have a functional limitation.

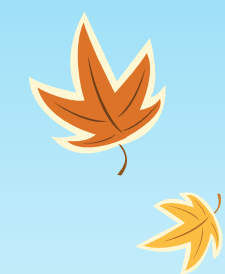

## Link Descriptions and Overlapping Objects Demo

- Tab through
- Fix overlap
- Discuss Link description

| Class   |   | Group 1 | Group 2 |
|---------|---|---------|---------|
| Class 1 | L | 82      | 95      |
| Class 2 | 2 | 76      | 88      |
| Class 3 | } | 84      | 90      |

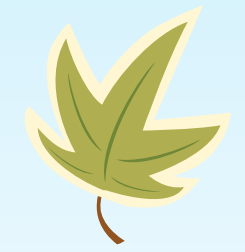

### Accessible PowerPoint Templates

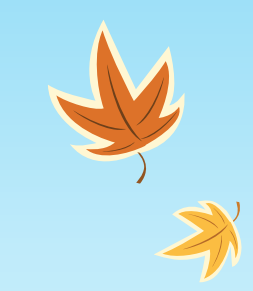

## Title and Content Layout with Chart

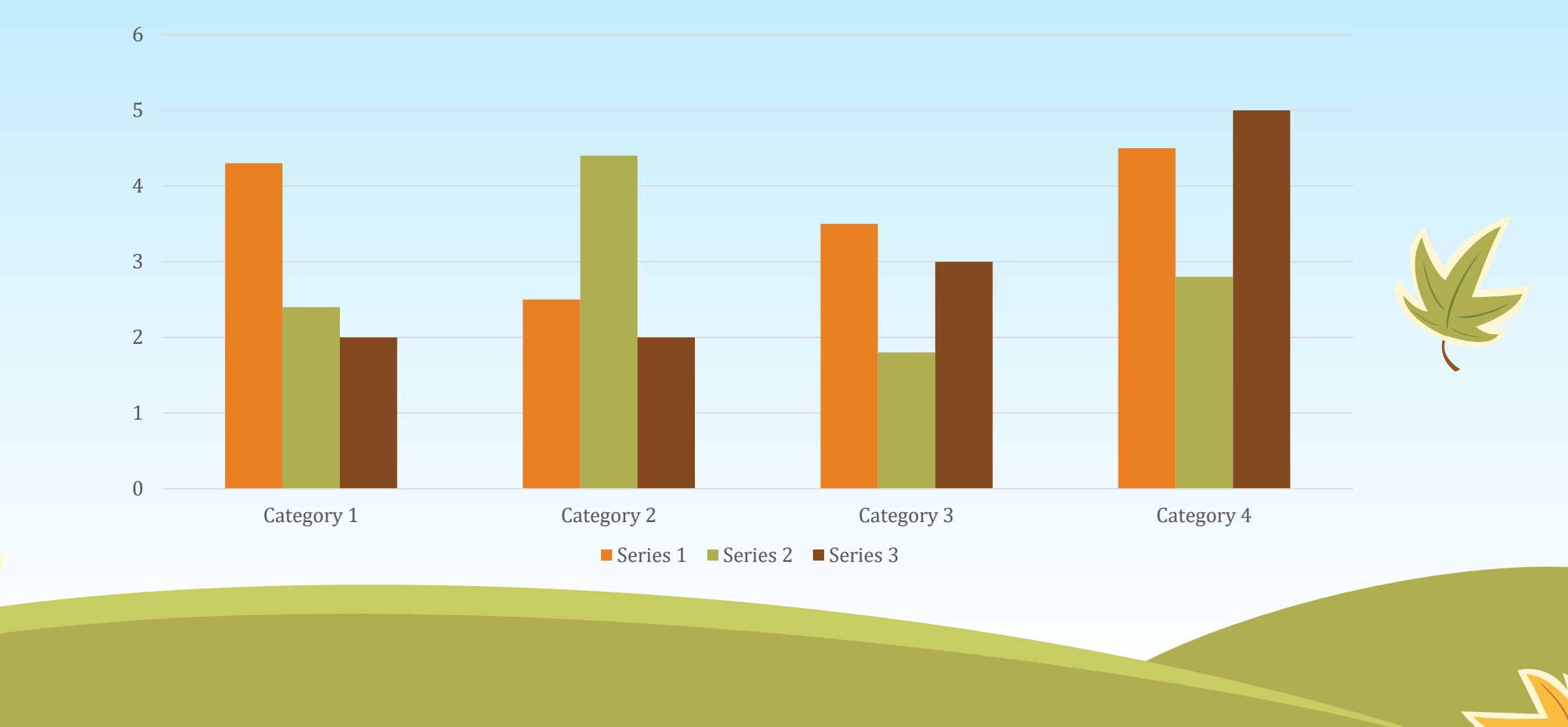

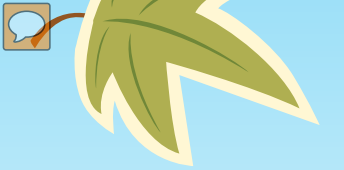

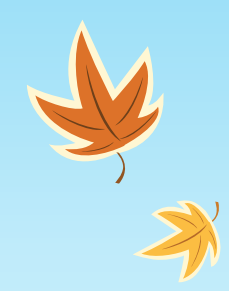

## Title and Content Layout with SmartArt

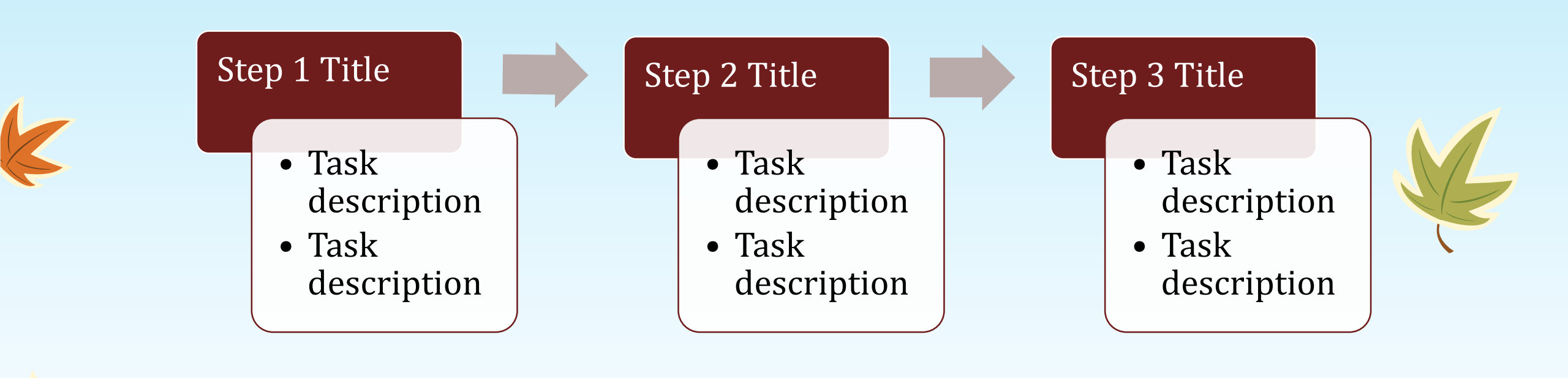

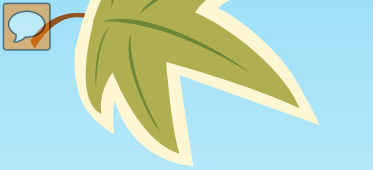

## **Other Considerations**

- Ensure font size is sufficient. If your presentation will be viewed on a projector, font size may need to be even larger.
- Provide sufficient contrast. If your presentation will be viewed on a projector, sometimes the contrast needs to be even more pronounced.
- Do not use color as the only way to convey meaning.
- Avoid automatic slide transitions.
- Use simple slide transitions when possible.
- Do not put accessibility information like alternative text in the Notes pane.
- If you have embedded video, ensure it is captioned.
- If you have embedded audio, include a transcript.
- If your slides contain animations, ensure they are brief and do not distract from the most important content on the page.
- Use simple language.

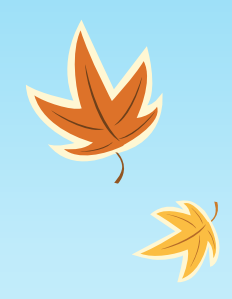

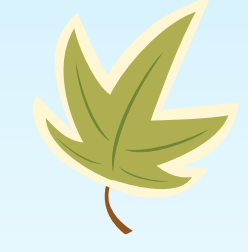

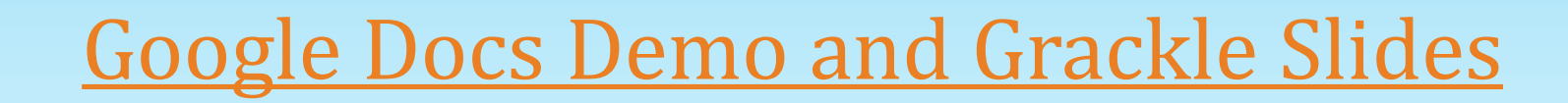

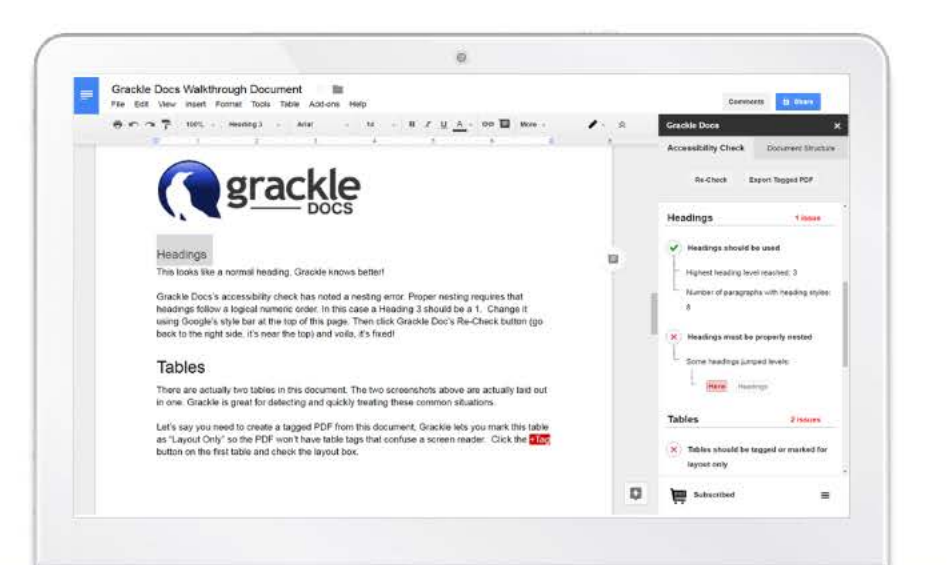

### **Click-and-Fix Interface**

- Guided, step-by-step changes
- Tables can be tagged visually
- Decorative images can be marked as artifacts
- Small problem in a big document? Grackle zips you there instantly

Grackle Docs teaches accessibility as it corrects.

#### **Please Note!**

Due to the nature of Google Docs, some accessibility features such as tables are only fully accessible when exporting the document as a PDF. This is due to the fact that a Google Doc uses a simple grid mechanism for layout purposes and has no notion of a 'data' table.

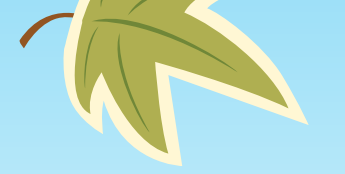

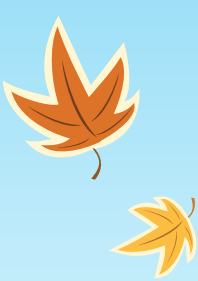

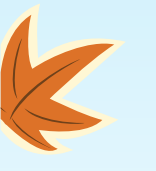

# Add a Slide Title - 1

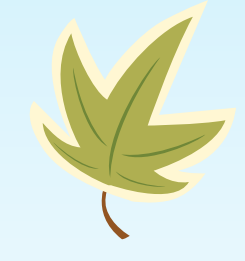

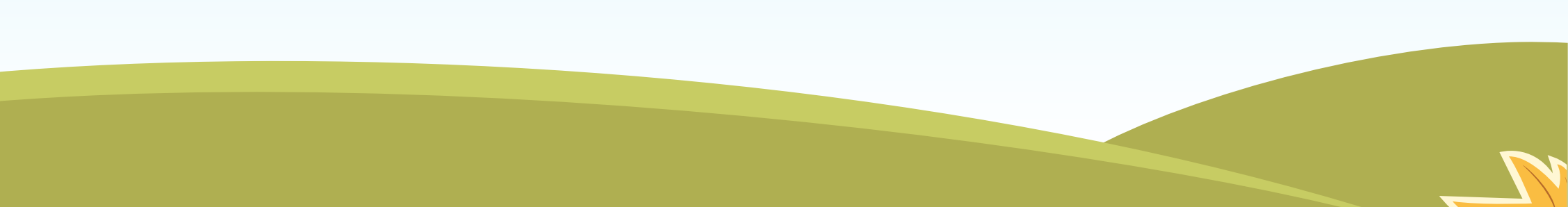

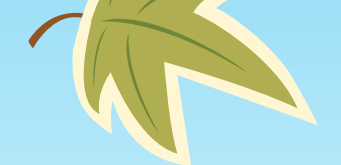

K

### Add a Slide Title - 2

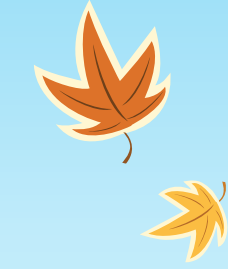

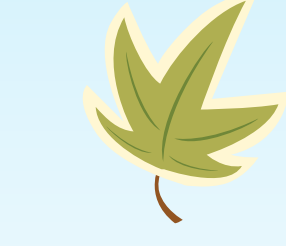

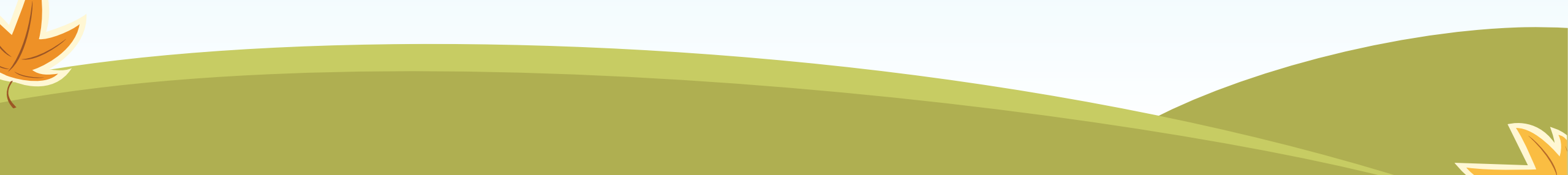

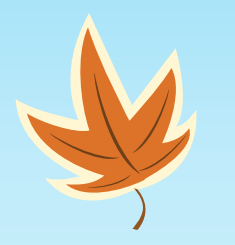

2

# Add a Slide Title -3

K

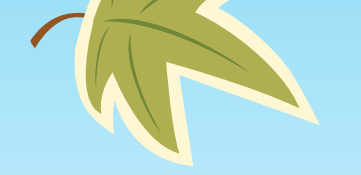

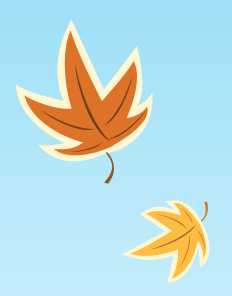

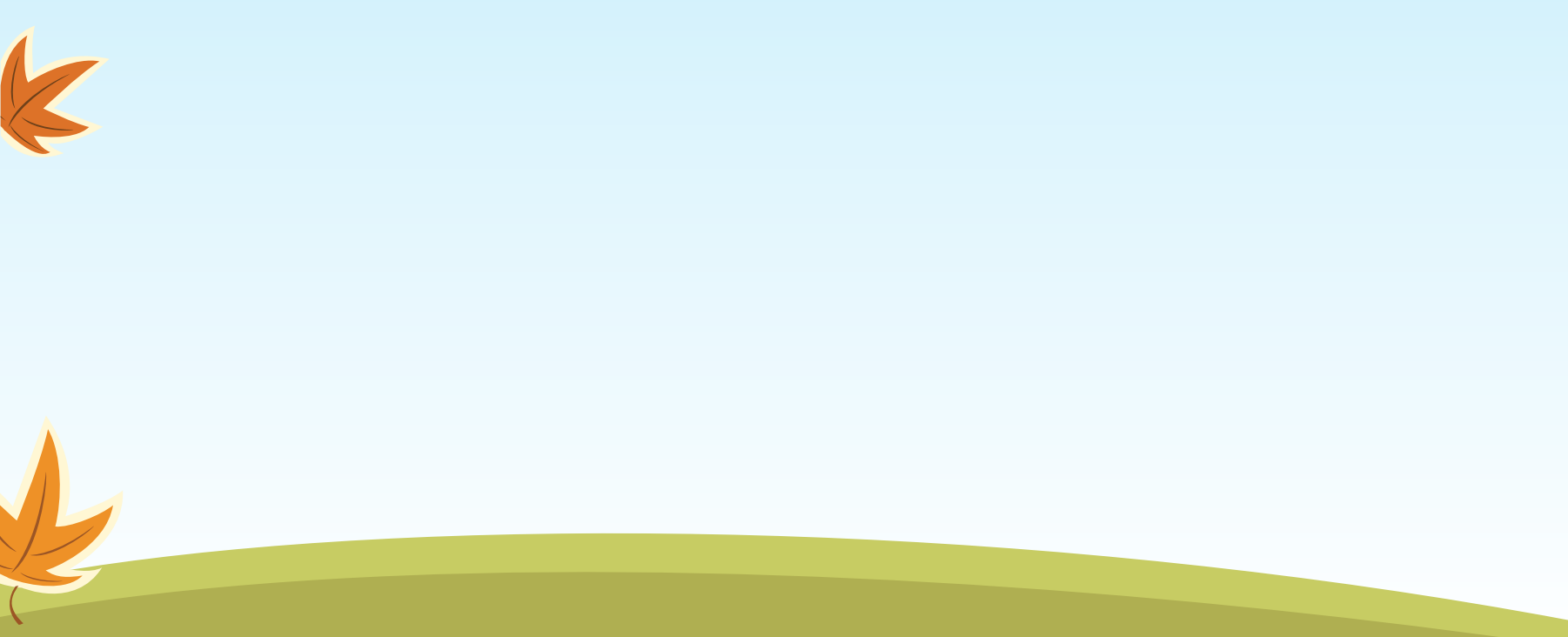

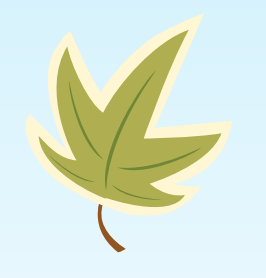

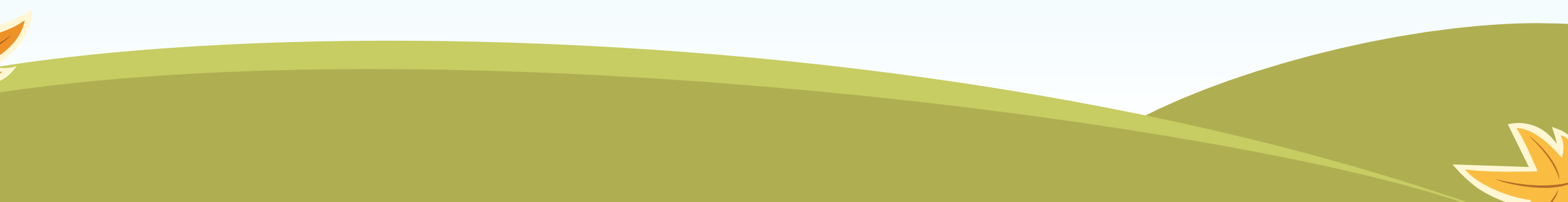

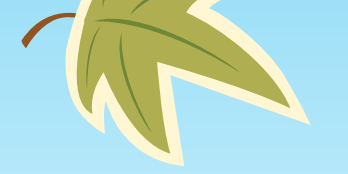

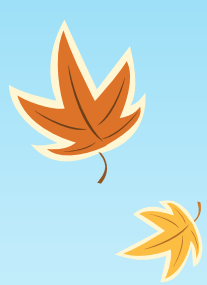

## Add a Slide Title - 4

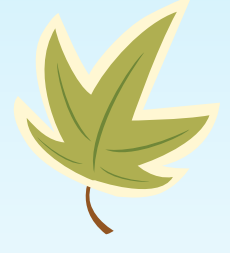

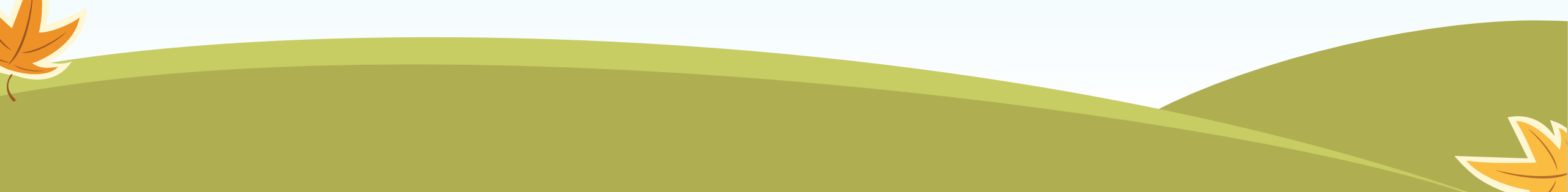

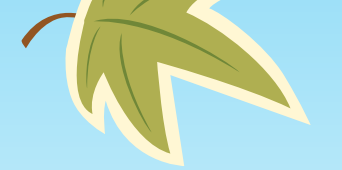

k

## Add a Slide Title - 5

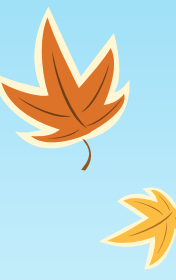

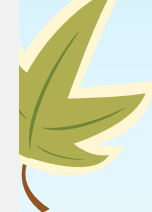